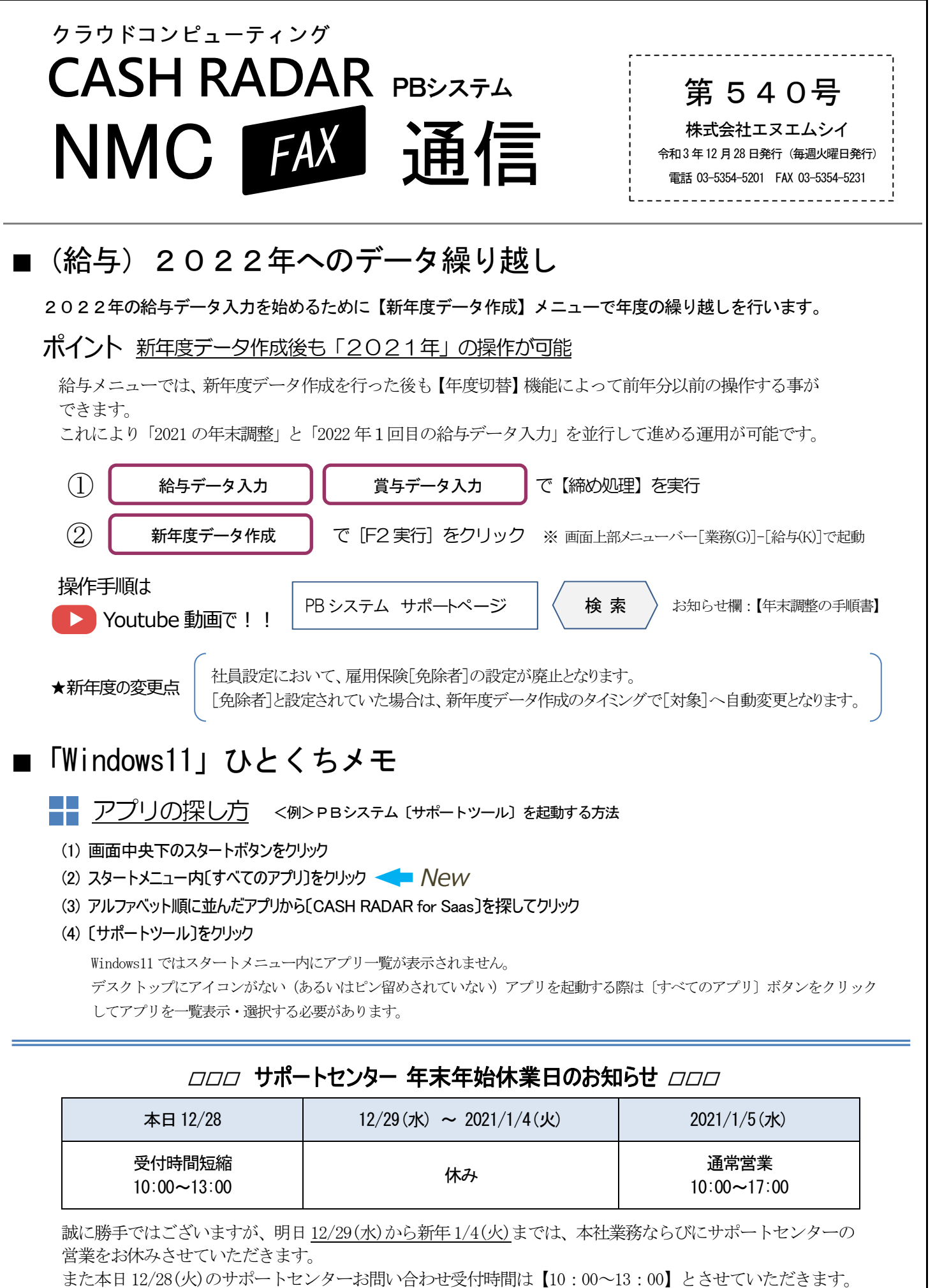

ご不便をおかけいたしますが、どうぞよろしくお願いいたします。